Some districts may receive an error message when trying to complete date cells on the Cover tab of the FY2024EXPBUD.xlsx file. The error appears to be related to a local Excel setting. To change this setting in your computer's version of Excel, perform the following steps:

- 1. Select the File tab in the ribbon.
- 2. Select Options in the bottom left corner of the File page. This will open the Excel Options dialog box.
- 3. Select the Advanced option from the left menu in the dialog box.
- 4. Scroll to the bottom of the Advanced page.
- 5. In the "Lotus compatibility Settings for:" section, ensure that the dropdown menu displays "Cover."
- 6. Deselect "Transition formula evaluation" and "Transition formula entry" options. Your options should look like the screenshot below.
- 7. Select OK.

| Excel Options    |                                                                        | × |
|------------------|------------------------------------------------------------------------|---|
| General          | Cluster type: Vptions                                                  |   |
| Formulas         | When calculating this workbook:                                        |   |
| Data             |                                                                        |   |
| Proofing         |                                                                        |   |
| Save             |                                                                        |   |
| Language         |                                                                        |   |
| Accessibility    | General                                                                |   |
| Advanced         | Ignore <u>o</u> ther applications that use Dynamic Data Exchange (DDE) |   |
| Customize Ribbon | Ask to <u>up</u> date automatic links                                  |   |
|                  | Show add-in <u>u</u> ser interface errors                              |   |
|                  | Scale content for A4 or 8.5 x 11" paper sizes                          |   |
| Add-ins          | Always open encrypted files in this app                                |   |
| Trust Center     | At startup, open all files in:                                         |   |
|                  | Web Ogtions                                                            |   |
|                  | Enable multi-threaded processing                                       |   |
|                  | Create lists for use in sorts and fill sequences: Edit Custom Lists    |   |
|                  | Lotus compatibility                                                    |   |
|                  | Microsoft Excel menu key: /                                            |   |
|                  | Transition navigation keys                                             |   |
|                  |                                                                        |   |
|                  | Lotus compatibility Settings for:                                      |   |
|                  | Transition formula evaluation                                          |   |
|                  | Transition formula entry                                               |   |
|                  |                                                                        |   |
|                  |                                                                        |   |

If you still have questions, please contact Chris Votroubek at asd@azauditor.gov or (602) 977-2796.

Sincerely, Arizona Auditor General

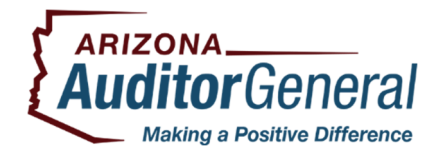

We maintain RSS feeds for many of the reports we publish. If you would like to be automatically notified when a new report is available on our website, please subscribe to the feeds that interest you by going to <a href="https://www.azauditor.gov/rss-feeds">https://www.azauditor.gov/rss-feeds</a>. Our RSS feeds generally provide both a link to our report and a brief summary.